# Student Employee Train the Trainer Guide

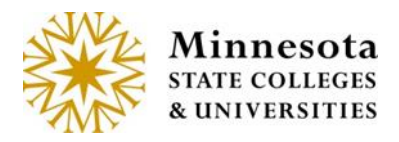

Web

## Contents

| Student Employee Introduction | 1  |
|-------------------------------|----|
| Security                      | 1  |
| Access                        | 1  |
| Add Time Worked               | 2  |
| Submit Time Worked            | 6  |
| Modify Time Worked            | 9  |
| Delete Time Worked            | 12 |
| Need Help?                    | 15 |

# **Student Employee Introduction**

This guide provides basic steps the student performs in their portion of the web based Student eTime application.

Student employees will use the Student Employment > Enter Time Worked option in eServices to record their hours worked and submit them to their supervisors to review and approval each pay period.

#### Security

Student Employee: No specific security is needed but the ability to login to Student eServices.

#### Access

Student Employee: Can access the application on their computer and/or mobile device through Student eServices > Student Employment located on the left-side navigation bar > Enter Time Worked.

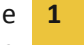

| WJ<br>STA                                        | INONA<br>TE UNIVERSITY                                                                       |
|--------------------------------------------------|----------------------------------------------------------------------------------------------|
| Student e-services                               | Skip to navigation Warrior ID 10521641   Logout                                              |
| Dashboard<br>Home                                | Student Employment                                                                           |
| Account Management                               | Options                                                                                      |
| Courses & Registration<br>Grades and Transcripts | - Enter Time Worked - Add or change the time you worked within a pay period.                 |
| Financial Aid                                    | Earnings - View your earnings.                                                               |
| Housing and Dining<br>Bills and Payment          | Urect Deposit Setup - Enroll in direct deposit, Make changes to your direct deposit account. |
| Student Employment                               |                                                                                              |
| Enter Time Worked                                |                                                                                              |

#### Add Time Worked

|                        | Warrior ID 11988                                                      |
|------------------------|-----------------------------------------------------------------------|
| Student e-services     |                                                                       |
| Dashboard              | Time Worked Details                                                   |
| Home                   |                                                                       |
| none                   | Photographer                                                          |
| Account Management     | Funding Source 334335 - WINONAN<br>0910 - Student Salary-Student Help |
| Courses & Registration | Supervisor Kirstin Feldmeier                                          |
| Grades and Transcripts | Add Time View Position Details                                        |
| Financial Aid          |                                                                       |
| Housing and Dining     | Day Daried Date                                                       |
| Bills and Payment      | Fay Fellou Data                                                       |
| Student Employment     | Total for 04/15/2015 - 04/21/2015 0.00 hours                          |
| Enter Time Worked      | Total For Pay Period 0.00 hours                                       |
| Earnings               | View Daily Totals                                                     |
| Direct Deposit Setup   |                                                                       |
| W-2 Tax Form           | Pay Period Date Range 04/08/2015 - 04/21/2015                         |
| Contact Us             | Payment Date 05/01/2015                                               |
|                        | View or Add Time for a Date                                           |
| Campus Links           | within a Prior Pay Period                                             |

Select [Add Time]

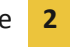

| Add Time vvor | ked             |
|---------------|-----------------|
| Title         | Photographer    |
| * Date        | Monday, Apr 20  |
| ✤ Start Time  | 7:00 AM         |
| # End Time    | 7:15 AM         |
| Comments      |                 |
|               |                 |
|               | Add Time Cancel |

Select the Date in the pay period

| Add Time Wor      | ked                                                                     |
|-------------------|-------------------------------------------------------------------------|
| Title             | Photographer                                                            |
| ■ Date            | Saturday, Apr 11                                                        |
|                   | Wednesday, Apr 8<br>Thursday, Apr 9<br>Friday, Apr 10                   |
| <b>∗</b> End Time | Saturday, Apr 11<br>Sunday, Apr 12<br>Monday, Apr 13<br>Tuesday, Apr 14 |
| Comments          | Wednesday, Apr 15<br>Thursday, Apr 16<br>Friday, Apr 17                 |
|                   | Saturday, Apr 18<br>Sunday, Apr 19<br>Monday, Apr 20                    |
|                   | Tuesday, Apr 21 Add Time Cancel                                         |
|                   |                                                                         |

Integrated Statewide Record System (ISRS) User Guide Student Employee Train the Trainer Guide

| Add Time Wor | ked                                                                                                    |
|--------------|----------------------------------------------------------------------------------------------------|
| Title        | Photographer                                                                                                    |
| * Date       | Saturday, Apr 11                                                                                                    |
| * Start Time | 11:00 Al                                                                                                    |
| * End Time   | 9:45 AM<br>10:00 AM<br>10:15 AM<br>10:30 AM                                                                                 |
| Comments     | 10:45 AM<br>11:00 AM<br>11:15 AM<br>11:30 AM<br>11:45 AM<br>NOON<br>12:15 PM<br>12:30 PM<br>12:45 PM<br>12:45 PM<br>1:00 PM |

Select the End Time

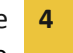

| Add Time Wor      | ked                                                                                                    |
|-------------------|----------------------------------------------------------------------------------------------------|
| Title             | Photographer                                                                                                    |
| * Date            | Saturday, Apr 11                                                                                                    |
| Start Time        | 11:00 Al 💌                                                                                                    |
| <b>∗</b> End Time | 11:15 AI                                                                                                    |
| Comments          | 11:13 AM<br>11:30 AM<br>11:45 AM<br>NOON<br>12:15 PM<br>12:30 PM<br>12:45 PM<br>1:00 PM<br>1:15 PM<br>1:00 PM<br>1:15 PM<br>2:00 PM<br>2:15 PM<br>2:00 PM<br>2:15 PM<br>2:30 PM<br>2:15 PM<br>3:00 PM<br>3:15 PM |

The hours entered display

Click [Add Time]

| Add Time Wor  | ked              |
|---------------|------------------|
| Title         | Photographer     |
| <b>∗</b> Date | Saturday, Apr 11 |
| * Start Time  | 11:00 AM         |
| * End Time    | 2:45 PM          |
| Comments      |                  |
|               | :                |
|               | Add Time Cancel  |

A message displays that the time was added successfully.

Integrated Statewide Record System (ISRS) User Guide Student Employee Train the Trainer Guide

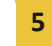

| Time worked record was added successfully.                                                                            | × |
|----------------------------------------------------------------------------------------------------|---|
| Time Worked Details                                                                                                   |   |
| Photographer<br>Funding Source 334335 - WINONAN<br>0910 - Student Salary-Student Help<br>Supervisor Kirstin Feldmeier |   |
| Date Start Time End Time Hours Worked                                                                                 |   |
| Sat, Apr 11 11:00 AM 2:45 PM 3.75 Regular                                                                             |   |
| Total Hours 3.75                                                                                                    |   |
| Add Time Submit Time View Position Details Pay Period Data                                                            |   |
| Total for 04/08/2015 - 04/14/2015 3.75 hours                                                                          |   |
| Total for 04/15/2015 - 04/21/2015 0.00 hours                                                                          |   |
| Total For Pay Period     3.75 hours       View Daily Totals                                                           |   |
| Pay Period Date Range         04/08/2015 - 04/21/2015           Payment Date         05/01/2015                       | - |
| View or Add Time for a Date<br>within a Prior Pay Period                                                              |   |

#### Submit Time Worked

At the end of each pay period the student employee will submit the hours so their supervisor can go and approval them.

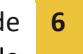

| Fundin<br>Si | g Source 334<br>09<br>upervisor Kin | 4335 - WINONA<br>10 - Student Sa<br>stin Feldmeier | N<br>Iary-Stude | nt Help |  |
|--------------|-------------------------------------|----------------------------------------------------|-----------------|---------|--|
| Date         | Start Time                          | End Time                                           | Hours           | Worked  |  |
| Wed, Apr 8   | 4:45 PM                             | 9:45 PM                                            | 5.00            | Regular |  |
| Thu, Apr 9   | 5:00 PM                             | 9:45 PM                                            | 4.75            | Regular |  |
| Sat, Apr 11  | 11:00 AM                            | 2:45 PM                                            | 3.75            | Regular |  |
| Thu, Apr 16  | 4:00 PM                             | 9:00 PM                                            | 5.00            | Regular |  |
|              |                                     | Total Hours                                        | 18.50           |         |  |

Select the check box next to the statement "I certify the hours reported are correct and that I have fulfilled my job obligations" for each position to be submitted.

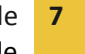

| Fundin      | g Source 33<br>09<br>upervisor Kir | 4335 - WINONA<br>10 - Student Sal<br>stin Feldmeier | N<br>ary-Stude | ent Help |  |
|-------------|------------------------------------|-----------------------------------------------------|----------------|----------|--|
| )ate        | Start Time                         | End Time                                            | Hours          | Worked   |  |
| Wed, Apr 8  | 4:45 PM                            | 9:45 PM                                             | 5.00           | Regular  |  |
| Thu, Apr 9  | 5:00 PM                            | 9:45 PM                                             | 4.75           | Regular  |  |
| Sat, Apr 11 | 11:00 AM                           | 2:45 PM                                             | 3.75           | Regular  |  |
| Thu, Apr 16 | 4:00 PM                            | 9:00 PM                                             | 5.00           | Regular  |  |
|             |                                    | Total Hours                                         | 18.50          |          |  |

Click the [Submit Time] button

| hotographe<br>Funding<br>Su | r<br>g Source 334<br>09 <sup>:</sup><br>Ipervisor Kira | 4335 - WINONAI<br>10 - Student Sala<br>stin Feldmeier | N<br>ary-Stude          | nt Help                   |              |
|-----------------------------|--------------------------------------------------------|-------------------------------------------------------|-------------------------|---------------------------|--------------|
| Date                        | Start Time                                             | End Time                                              | Hours                   | Worked                    |              |
| Wed, Apr 8                  | 4:45 PM                                                | 9:45 PM                                               | 5.00                    | Regular                   |              |
| Thu, Apr 9                  | 5:00 PM                                                | 9:45 PM                                               | 4.75                    | Regular                   |              |
| Sat, Apr 11                 | 11:00 AM                                               | 2:45 PM                                               | 3.75                    | Regular                   |              |
| Thu, Apr 16                 | 4:00 PM                                                | 9:00 PM                                               | 5.00                    | Regular                   |              |
|                             |                                                        | Total Hours                                           | 18.50                   |                           |              |
| I certify the h<br>Add Time | ours reported a                                        | e View Po                                             | hat I have<br>sition De | fulfilled my job<br>tails | obligations. |

A message displays that the time was submitted successfully. In addition to a Submitted timestamp in the bottom lower right corner

> Integrated Statewide Record System (ISRS) User Guide Student Employee Train the Trainer Guide

| Time worke  | d records submi                       | itted successfu                                  | lly.           |         | x                           |
|-------------|---------------------------------------|--------------------------------------------------|----------------|---------|-----------------------------|
| Time Wo     | rked De                               | tails                                            |                |         |                             |
| Photographe | r                                     |                                                  |                |         |                             |
| Funding     | g Source 334<br>091<br>Ipervisor Kirs | 335 - WINONA<br>0 - Student Sal<br>tin Feldmeier | N<br>ary-Stude | nt Help |                             |
| Date        | Start Time                            | End Time                                         | Hours          | Worked  |                             |
| Wed, Apr 8  | 4:45 PM                               | 9:45 PM                                          | 5.00           | Regular |                             |
| Thu, Apr 9  | 5:00 PM                               | 9:45 PM                                          | 4.75           | Regular |                             |
| Sat, Apr 11 | 11:00 AM                              | 2:45 PM                                          | 3.75           | Regular |                             |
| Thu, Apr 16 | 4:00 PM                               | 9:00 PM                                          | 5.00           | Regular |                             |
|             |                                       | Total Hours                                      | 18.50          |         |                             |
| Add Time    | View Position                         | n Details                                        |                |         | Submitted 4/20/2015 8:10 AM |

#### **Modify Time Worked**

If the time entered needs to be change, the student can modify the record.

**Note:** Only records that have not been processed can be modified.

Select on the Date that needs modification

| ïme Wo        | rked De                               | tails                                            |                 |         |                             |
|---------------|---------------------------------------|--------------------------------------------------|-----------------|---------|-----------------------------|
| Photographe   | r                                     |                                                  |                 |         |                             |
| Funding<br>Su | g Source 334<br>091<br>Ipervisor Kirs | 335 - WINONA<br>0 - Student Sal<br>tin Feldmeier | N<br>ary-Studer | nt Help |                             |
| Date          | Start Time                            | End Time                                         | Hours V         | Vorked  |                             |
| Wed, Apr 8    | 4:45 PM                               | 9:45 PM                                          | 5.00            | Regular |                             |
| Thu, Apr 9    | 5:00 PM                               | 9:45 PM                                          | 4.75            | Regular |                             |
| Sat, Apr 11   | 11:00 AM                              | 2:45 PM                                          | 3.75            | Regular |                             |
| Thu, Apr 16   | 4:00 PM                               | 9:00 PM                                          | 5.00            | Regular |                             |
|               |                                       | Total Hours                                      | 18.50           |         |                             |
| Add Time      | View Position                         | n Details                                        |                 |         | Submitted 4/20/2015 8:10 AM |

That day's details display

Integrated Statewide Record System (ISRS) User Guide Student Employee Train the Trainer Guide

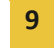

#### Select [Modify]

| View Time Wo | rked                  |
|--------------|-----------------------|
| Title        | Photographer          |
| Date         | Thu, Apr 9            |
| Start Time   | 5:00 PM               |
| End Time     | 9:45 PM               |
|              | Modify Delete Go Back |

# Modify Time Worked

| Title             | Photographer    |
|-------------------|-----------------|
|                   | Thursday, Apr 9 |
| ✤ Start Time      | 5:00 PM         |
| <b>∗</b> End Time | 9:45 PM         |
| Comments          |                 |
|                   | Save Cancel     |

Make the change

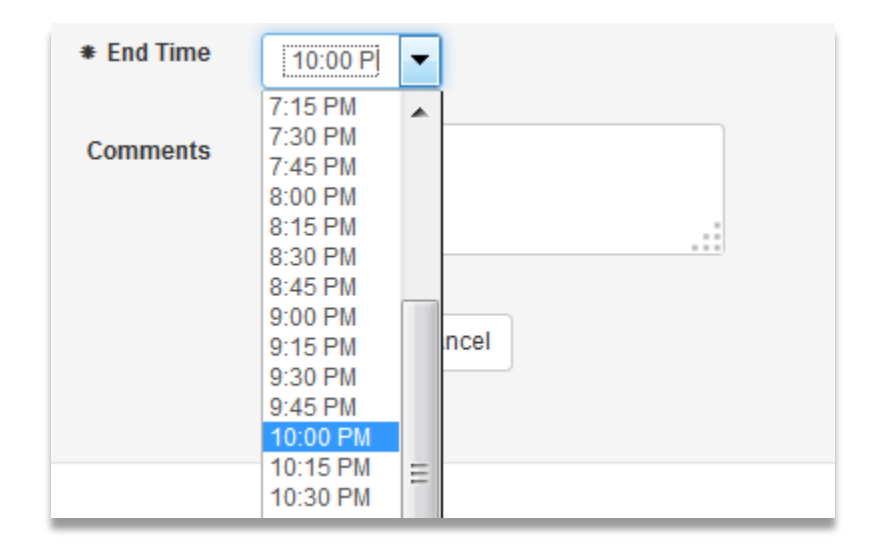

The End time is now correct

Select [Save]

| Modify Time W | /orked          |
|---------------|-----------------|
| Title         | Photographer    |
| <b>∗</b> Date | Thursday, Apr 9 |
| ✤ Start Time  | 5:00 PM         |
| # End Time    | 10:00 PI        |
| Comments      |                 |
|               |                 |
|               | Save Cancel     |

A message displays that the time worked was added successfully

Integrated Statewide Record System (ISRS) User Guide Student Employee Train the Trainer Guide

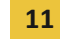

| Photographe  | ۲                                  |                                                    |                 |         |  |
|--------------|------------------------------------|----------------------------------------------------|-----------------|---------|--|
| Fundin<br>Si | g Source 33<br>09<br>upervisor Kir | 4335 - WINONA<br>10 - Student Sa<br>stin Feldmeier | N<br>Iary-Stude | nt Help |  |
| Date         | Start Time                         | End Time                                           | Hours           | Worked  |  |
| Wed, Apr 8   | 4:45 PM                            | 9:45 PM                                            | 5.00            | Regular |  |
| Thu, Apr 9   | 5:00 PM                            | 10:00 PM                                           | 5.00            | Regular |  |
| Sat, Apr 11  | 11:00 AM                           | 2:45 PM                                            | 3.75            | Regular |  |
| Thu, Apr 16  | 4:00 PM                            | 9:00 PM                                            | 5.00            | Regular |  |
|              |                                    | Total Hours                                        | 18.75           |         |  |

If the hours were already submitted, they will need to be submitted again

#### **Delete Time Worked**

If time worked was entered in error, the student can delete it.

**Note:** Only records that have not been processed can be deleted.

Select the Date of the record that needs deleting

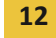

| otographe<br>Fundin<br>Su | r<br>g Source (<br>(<br>ipervisor | 334335 - WINON/<br>0910 - Student Sa<br>Kirstin Feldmeier | AN<br>alary-Stude | nt Help |
|---------------------------|-----------------------------------|-----------------------------------------------------------|-------------------|---------|
| Date                      | Start Tim                         | e End Time                                                | Hours             | Worked  |
| Wed, Apr 8                | 4:45 PM                           | 9:45 PM                                                   | 5.00              | Regular |
| Thu, Apr 9                | 5:00 PM                           | 10:00 PM                                                  | 5.00              | Regular |
| Sat, Apr 11               | 11:00 AM                          | 2:45 PM                                                   | 3.75              | Regular |
| Thu, Apr 16               | 4:00 PM                           | 9:00 PM                                                   | 5.00              | Regular |
|                           |                                   | Total Hours                                               | 18.75             |         |

That day's details display

Select [Delete]

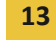

| View Time Wo | rked                  |
|--------------|-----------------------|
| Title        | Photographer          |
| Date         | Thu, Apr 9            |
| Start Time   | 5:00 PM               |
| End Time     | 10:00 PM              |
|              | Modify Delete Go Back |

A message displays that the record was deleted successfully

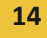

| hotographe    | r                                    |                                                       |                 |         |  |
|---------------|--------------------------------------|-------------------------------------------------------|-----------------|---------|--|
| Funding<br>Su | g Source 334<br>091<br>pervisor Kirs | 4335 - WINONAN<br>10 - Student Sala<br>stin Feldmeier | l<br>ary-Studei | nt Help |  |
| Date          | Start Time                           | End Time                                              | Hours Worked    |         |  |
| Wed, Apr 8    | 4:45 PM                              | 9:45 PM                                               | 5.00            | Regular |  |
| Sat, Apr 11   | 11:00 AM                             | 2:45 PM                                               | 3.75            | Regular |  |
| Thu, Apr 16   | 4:00 PM                              | 9:00 PM                                               | 5.00            | Regular |  |

If the hours were already submitted, they will need to be submitted again

### **Need Help?**

If you need additional assistance, please contact the MnSCU ITS Service Desk or call 877-GO-MNSCU (877-466-6728).

*The Minnesota State Colleges and Universities system is an Equal Opportunity employer and educator.* 

Integrated Statewide Record System (ISRS) User Guide Student Employee Train the Trainer Guide